### CloudbBeaver 数据库管理云平台

# 1 商品说明

CloudBeaver 是一个轻量级的 web 应用程序,专为高效和安全的数据管理而设计。它支持广 泛的数据库,包括 SQL、NoSQL 和云数据库,所有这些都可以通过 web 浏览器访问。它针对 团队协作进行了优化,简化了数据库操作,并允许多个用户在基于云的环境中无缝协作。

本商品通过鲲鹏服务器+Ubuntu24.04进行安装部署。

# 2 商品购买

您可以在云商店搜索"CloudBeaver 数据库管理云平台"。

其中,地域、规格、推荐配置使用默认,购买方式根据您的需求选择按需/按月/按年,短期 使用推荐按需,长期使用推荐按月/按年,确认配置后点击"立即购买"

### 2.1 商品支持自定义 ECS 购买,具体见章节 3.1.1

#### 2.2 使用 RFS 模板直接部署

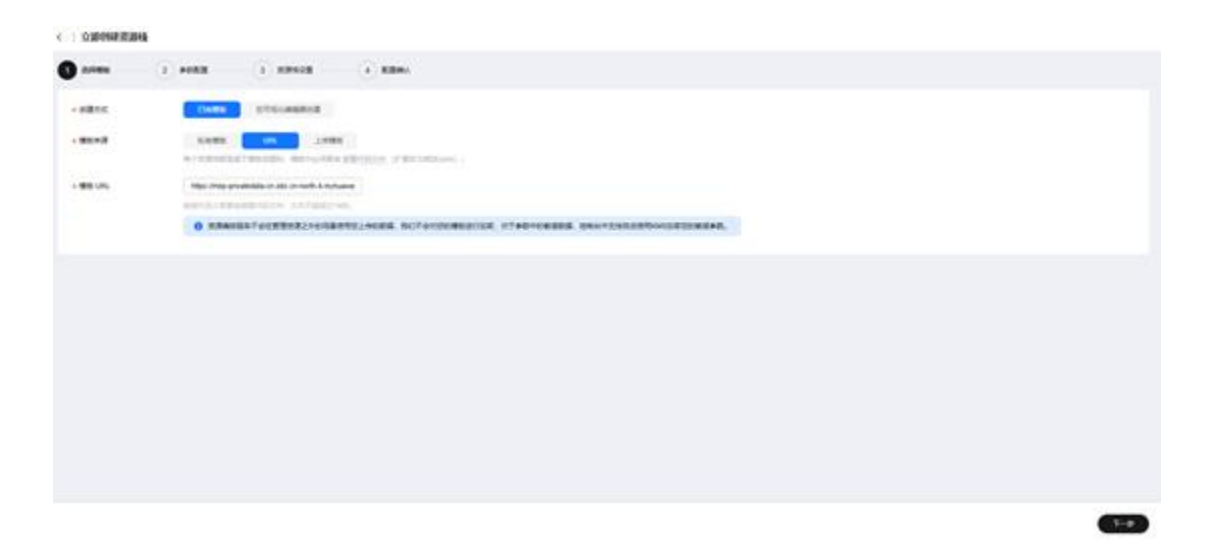

必填项填写后,点击下一步

| 🖉 10985 ——                                                                                                    |                                                                                                    | - 3 XPH28 4 KB                                                                                                    | mu.                                                                                   |                                |                                                                                                    |
|----------------------------------------------------------------------------------------------------|----------------------------------------------------------------------------------------------------|----------------------------------------------------------------------------------------------------|---------------------------------------------------------------------------------------|--------------------------------|----------------------------------------------------------------------------------------------------|
| 配置參数                                                                                                    |                                                                                                    |                                                                                                    |                                                                                       |                                |                                                                                                    |
| 06-197934010                                                                                                    |                                                                                                    | Q SARABARANA (                                                                                                    | 3                                                                                     |                                |                                                                                                    |
| 683.0                                                                                                    |                                                                                                    |                                                                                                    |                                                                                       | A10                            | ar                                                                                                    |
| <ul> <li>001EMER</li> </ul>                                                                                                    |                                                                                                    |                                                                                                    | 0                                                                                     | 704                            | CORRECTED BREATS BREAKED AND BREAKED BREAKED AND BREAKED OF A CONTRACT AND A CONTRACT AND A CONTRACT |
| <ul> <li>KAR10</li> </ul>                                                                                                    |                                                                                                    |                                                                                                    |                                                                                       | number                         | 288042t0 (E0405, 85400).                                                                                                    |
| * BIGRAD                                                                                                    |                                                                                                    | 9                                                                                                    |                                                                                       | number                         | CENERGEAN, STREES, TOREN, TERRIER, BURN,                                                                                                    |
| - 610                                                                                                    |                                                                                                    | 854                                                                                                    | v                                                                                     | 104                            | Sear                                                                                                    |
| 0.0480                                                                                                    |                                                                                                    | 192.198.0.016                                                                                                    |                                                                                       | 90a                            | 和重型第 11 0 0 0 0 10 201 201 004, 172 16 0 072 16 10 172 31 201 004, w 182 186 0 076 16 182 186 201 004                                                                                                    |
| 780488                                                                                                    |                                                                                                    | 102.108.10.004                                                                                                    |                                                                                       | 704                            | edilicontet. Billyrepconten, 788674b775.                                                                                                    |
| TRORM                                                                                                    |                                                                                                    | 192 198 19 1                                                                                                    |                                                                                       | 704                            | TAKAN, USETAINTKEPTIK                                                                                                    |
| · 1845/76407044                                                                                                    |                                                                                                    | 854                                                                                                    | v                                                                                     | 704                            | peried Strill, Edulution, period Strill, Edulution                                                                                                    |
| 000002764070                                                                                                    | 84.8                                                                                                    | nuth                                                                                                    | w .                                                                                   | 104                            | Bolegophologowiedthththcelle Nation methol, yard                                                                                                    |
| 0000764050                                                                                                    |                                                                                                    | 1                                                                                                    |                                                                                       | 908                            | Biteppletcyclestatts2525288. 8838. protycenet (88825/) H. 885/, 8. protycer (88825/) H.                                                                                                    |
| United and a second second sec | PERE     PARE     PARE | REALE     REALE     R | C CONSERV<br>RE, BRANCOL, UNANCOLA,<br>RE(ARTA-B-WYOTERSER)<br>CONSEVE, BECOLESINGTER | artebenese, s<br>deck, texator | LEVÉ-INSANA, BOMNIZAN<br>RECRFJURJUSTBURJECULU, MIN-NIL                                                                                                    |
|                                                                                                    |                                                                                                    |                                                                                                    |                                                                                       |                                |                                                                                                    |
|                                                                                                    |                                                                                                    |                                                                                                    |                                                                                       |                                | 2-9                                                                                                    |

创建直接计划后,点击 确定

|                                                                                                    | N DEPENDENCE DISAFTER                                                                                           |                   |              |                                                                                                    |               |                                     |                  |                                       |
|----------------------------------------------------------------------------------------------------|----------------------------------------------------------------------------------------------------|-------------------|--------------|----------------------------------------------------------------------------------------------------|---------------|-------------------------------------|------------------|---------------------------------------|
|                                                                                                    |                                                                                                    | - 🕑 REFERE 🕘 KEMA |              |                                                                                                    |               |                                     |                  |                                       |
|                                                                                                    | anna 2                                                                                                    |                   |              |                                                                                                    |               |                                     |                  |                                       |
|                                                                                                    | 02.0                                                                                                    | 4                 | 82           | -                                                                                                    |               |                                     |                  |                                       |
|                                                                                                    | COLUMNESS .                                                                                                    | -                 |              |                                                                                                    | ×             | NUMB. BREADBANNES                   |                  | NE (NEW-LINES, P) PREEK               |
| BREND     N     NOTICE     RESULTE SUBJECT SUBJECT                                             | MARCH                                                                                                    |                   | 104804751780 |                                                                                                    |               |                                     |                  |                                       |
| 85     103       104 MB     104 MB       104 MB     104 MB                                                                                                    | ###10                                                                                                    | 56                | · Achive. ·  | COLORADOR NO.                                                                                                    |               | REPORTED PLANN.                     |                  |                                       |
|                                                                                                    | 84                                                                                                    | v1.13.0           |              | excelerPar,2525524,587,4eb                                                                                                    |               |                                     |                  |                                       |
|                                                                                                    | 10171450                                                                                                    | 162 168.0.0/16    |              |                                                                                                    |               | 1.255 BOX, # 182 188 B 916 IN 182 1 | 98,295,024       |                                       |
|                                                                                                    | 780-488                                                                                                    | 182 186 10:024    |              | STREET, STOLES AND ADDRESS                                                                                                    |               |                                     |                  |                                       |
|                                                                                                    | TREAM                                                                                                    | 162 166 10 1      |              |                                                                                                    | 8255 a        |                                     |                  |                                       |
|                                                                                                    | HERD/FEACHDARD                                                                                                  | perfini           |              |                                                                                                    | -             |                                     |                  |                                       |
|                                                                                                    | 00084276325516                                                                                                  | north             |              |                                                                                                    |               | 0-8. yaz-8                          |                  |                                       |
|                                                                                                    | 08/888/7660/821/8                                                                                               | 1                 | 90.4         | Between phase and the set of the set of the | COR. DECK pro | ofperment (RRRShift) H. R           | MAC. N. printipe | year (\$\$\$\$\$\$254) H. \$3\$5(1.3) |
|                                                                                                    |                                                                                                    |                   |              |                                                                                                    |               |                                     |                  |                                       |
|                                                                                                    | CONTRACTOR OF CONTRACTOR OF CONTRACTOR OF CONTRACTOR OF CONTRACTOR OF CONTRACTOR OF CONTRACTOR OF CONTRACTOR OF |                   |              |                                                                                                    |               |                                     |                  |                                       |
|                                                                                                    | - 1000                                                                                                    |                   | 11.0         | *78                                                                                                    |               | Rivery                              | 470              |                                       |
| 古 部署                                                                                                    | n elevivel (na) according                                                                                       |                   |              |                                                                                                    |               |                                     | (*               |                                       |
|                                                                                                    | 上                                                                                                    |                   |              |                                                                                                    |               |                                     |                  |                                       |
| No.         No.         No. <td>Е∿чн ц</td> <td>Ballet B</td> <td></td> <td></td> <td></td> <td></td> <td></td> <td></td>                                                                                                    | Е∿чн ц                                                                                                    | Ballet B          |              |                                                                                                    |               |                                     |                  |                                       |
| NOVESSION         NO         NO                                                                                                    |                                                                                                    |                   |              |                                                                                                    |               |                                     |                  |                                       |
| ACS #2000 #2 #2000 #2 #2000 #2 #2000 #2 #2000 #2 #2 #2000 #2 #2 #2 #2000 #2 #2 #2 #2000 #2 #2 #2 #2000 #2 #2 #2                                                                                                    |                                                                                                    |                   |              |                                                                                                    |               |                                     |                  | 10473/07                              |
| enderfun (2010), MA (2010), MA (2 | 18                                                                                                    |                   |              |                                                                                                    |               |                                     |                  |                                       |
|                                                                                                    | ROPEZBIO                                                                                                    | 800               | ARTING ©     |                                                                                                    |               | eneroli                             | 84               | 84                                    |

如下图 "Apply required resource success."即为资源创建完成

| • 100                                     | MAR 7 | weat                                                                                                    | *****               | rando                          |  |
|-------------------------------------------|-------|----------------------------------------------------------------------------------------------------|---------------------|--------------------------------|--|
| 9450x == 10.00 (007-00.00                 |       | Apply manifed means a suscess                                                                                                 | č. –                | <b>5</b> 0                     |  |
| 25/25/24 11 00 01 (047-00 00              |       | and the end summitteed, compare, the term on efficient ranging when the Ship of well-field dept. WHI ACTION OF AN             |                     | ad(0503-01)=495-000-0113-04540 |  |
| 1945)) a 71 80 81 (ad <sup>1</sup> -66 88 | 1000  | Auto complete ferminan Easter 5 (tanget Faintium)                                                                             | 0                   | 22                             |  |
| PARTICIPATION CANTERNIA                   | 2184  | manus an humanitud, ampala, manus angli 100 padag. 300 napad                                                                  | #13<br>809          | 2)                             |  |
| 10.000 TO 10.00 AN OWN-DB ID              | 2884  | material and humanitorial, property property and the standay of the subject                                                   | ani<br>XCO          | ±1                             |  |
| 2042-240 HERE'S AGE-240 (H                | 28.64 | makes and homostant, simplet, indexes and (). Set young . (In segme)                                                          | #10<br>800          |                                |  |
| NAME OF TAXABLE PARTY.                    | 2854  | makes an Assemblicat, proper, protect and () 200 makes. [25 migrad]                                                           | ana<br>RCP          | ¥.                             |  |
| 10.000 VENE VENE VENE (M/T-DE IN          | 2004  | Analysis was free another as properly protocol an effect for a weating , (10) and weat                                        | 400<br>400          | *                              |  |
| 045204 10 00 04 04/T-01 08                | -     | motion oper humanic band, oper particul actives. Constant completes after for (d) definition of 55 days for (b), and the form | sublimet<br>Rodowet | 80x81405424848888880           |  |
| contraction was made to party one lost    | 1044  | make as however, small many and fragme.                                                                                       | *0.                 |                                |  |

# 3 商品资源配置

商品支持 ECS 控制台配置,下面对资源配置的方式进行介绍

## 3.1 ECS 控制台配置

## 3.1.1 准备工作

在使用 ECS 控制台配置前,需要您提前配置好安全组规则。

安全组规则的配置如下:

- 入方向规则放通端口 8978, 源地址内必须包含您的客户端 ip, 否则无法访问
- 入方向规则放通 CloudShell 连接实例使用的端口 22,以便在控制台登录调试
- 出方向规则一键放通

## 3.1.2 创建 ECS

弹性云服务器 / 购买弹性云服务器

| < 🙆 购买弹性云                       | 服务器                                          |                              |            |                |                     |              |          |           |
|---------------------------------|----------------------------------------------|------------------------------|------------|----------------|---------------------|--------------|----------|-----------|
| <ol> <li>购买页全面升级, 诚邀</li> </ol> | 您参与问卷调研,精选反                                  | 馈, 尊享好礼回                     | 馈! 立即参与 [2 | 3              |                     |              |          |           |
| 基础配置                            |                                              |                              |            |                |                     |              |          |           |
| 计费模式 ⑦                          |                                              |                              |            |                |                     |              |          |           |
| 包年/包月 💆 按                       | 需计费 竞价计费                                     | BP                           |            |                |                     |              |          |           |
| 区域 ⑦                            |                                              |                              |            |                |                     |              |          |           |
| ♀ 华北-北京四                        |                                              | ✓ 2 推荐                       | 区域 华北-北京   | 四 (35)   华南-广州 | 州 (54) 📗 华东-上海— (6) | 🗎 西南-贵阳— (11 | ) / 华东-上 | 海二        |
| 云服务器创建后无法更改图                    | 区域;不同区域之间内网                                  | 互不相通,请就:                     | 后选择靠近您业务   | 3的区域,减少网络时     | 挺。如何选择区域 🖸          |              |          |           |
| 可用区 ②                           |                                              |                              |            |                |                     |              |          |           |
| 随机分配可用                          | 用区1 可用区2                                     | 可用区3                         | 可用区7       | 7 随机至多         | 可用区                 |              |          |           |
| <b>实例</b><br>规格类型选型 业务场景选型      |                                              |                              |            |                |                     |              |          |           |
| CPU架构 ⑦                         |                                              |                              |            |                |                     |              |          |           |
| x86计算                           |                                              |                              |            |                |                     |              |          |           |
| 突例筛选 ⑦                          | 1227-12-1-12                                 |                              | 1034年1040年 |                |                     |              |          |           |
| 谓远岸VCPUS V                      |                                              |                              | 名孙侯制援至     |                |                     | 12展示铼金属夹型的规格 | 0        |           |
|                                 | 844ft化在2220000000000000000000000000000000000 | <sup>722</sup><br>网络,更好满足政府、 | 互联网等各类企业对云 | 上业务高性价比、安全可靠   | 等诉求。                |              |          |           |
| 实例类型                            | 规格名称                                         | vCPUs ⇔                      | 内存 令       | CPU ⇔          | 基准/最大带宽 ⑦ 令         | 内网收发包 ⑦ ⇔    | IPv6     | 規格参考价 ⑦ 🕀 |
| ○ 鯤鹏通用计算增强型kc1                  | kc1.small.1                                  | 1vCPUs                       | 1GiB       | Huawei Kunpeng | 0.5 / 2 Gbit/s      | 20万PPS       | 否        |           |
| ● 鯤鵬通用计算增强型kc1                  | kc1.large.2                                  | 2vCPUs                       | 4GiB       | Huawei Kunpeng | 0.8 / 3 Gbit/s      | 30万PPS       | 同地       | -         |
| ○ 鯤鵬通用计算增强型kc1                  | kc1.large.4                                  | 2vCPUs                       | 8GiB       | Huawei Kunpeng | 0.8 / 3 Gbit/s      | 30万PPS       | 문        | -         |
| ○ 鯤鵬通用计算增强型kc1                  | kc1.xlarge.2                                 | 4vCPUs                       | 8GIB       | Huawei Kunpeng | 1.5 / 5 Gbit/s      | 50万PPS       | 否        | -         |
| ○ 鯤鹏通用计算增强型kc1                  | kc1.xlarge.4                                 | 4vCPUs                       | 16GiB      | Huawei Kunpeng | 1.5 / 5 Gbit/s      | 50万PPS       | 是        |           |
| ○ 鯤鵬通用计算增强型kc1                  | kc1.2xlarge.2                                | 8vCPUs                       | 16GiB      | Huawei Kunpeng | 3 / 7 Gbit/s        | 80万PPS       | 否        | -         |
| ○ 鰕雕涌用计算增强型kc1                  | kc1 2xlarde 4                                | 8vCPUs                       | 32GiB      | Huawei Kunpeng | 3 / 7 Ghil/s        | 80万PPS       | =        | -         |
| 当前规格 鲲鹏通用计算增强型   k              | c1.large.2   2vCPUs   4GiB                   |                              |            |                |                     |              |          |           |

#### 值得注意的是:

- VPC您可以自行创建
- 安全组选择3.1.1章节中配置的安全组
- 弹性公网IP选择现在购买,推荐选择"按流量计费",带宽大小可设置为5Mbit/s
- 高级配置需要在高级选项支持注入自定义数据,所以登录凭证不能选择"密码",选择 创建后设置
- 其余默认或按规则填写即可。

# 4 商品使用

### 4.1 CloudBeaver 使用

#### 1. 通过 http://{ip}:8978 访问 UI

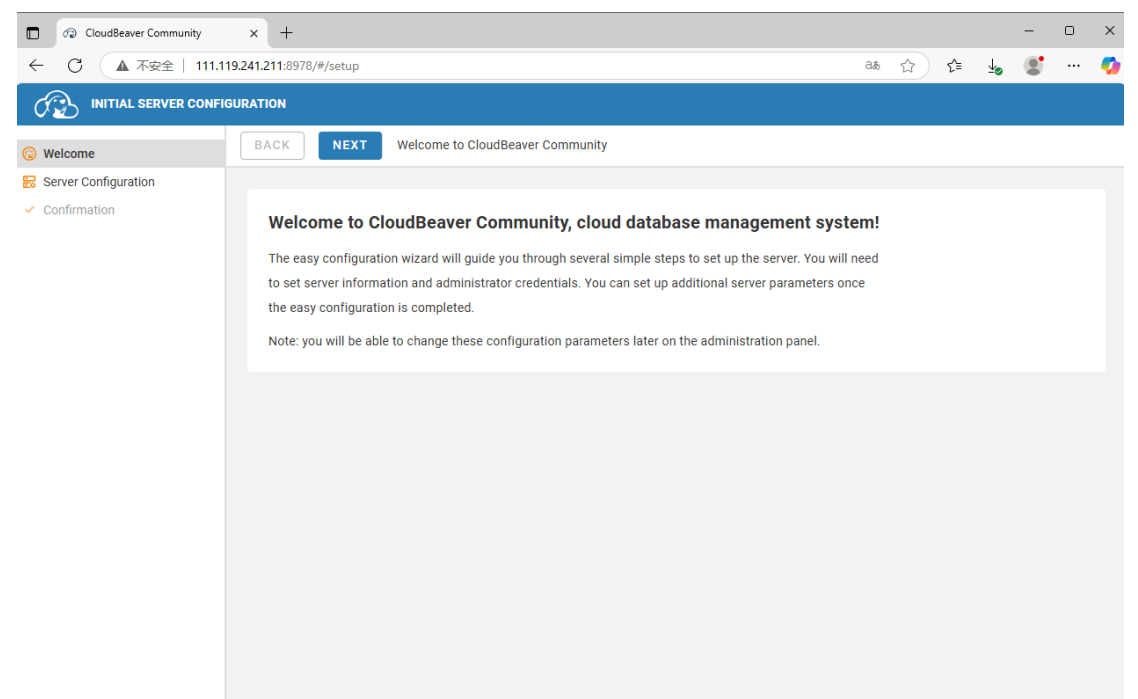

2. 单击 Next 进入 Server Configuration 界面,初始化管理员用户密码并关闭匿名访问

| V D                              |                                                                                                    |                                                                                                    |                                           |  |  |  |  |  |  |
|----------------------------------|----------------------------------------------------------------------------------------------------|----------------------------------------------------------------------------------------------------|-------------------------------------------|--|--|--|--|--|--|
| 😮 Welcome                        | BACK NEXT Main server configuration                                                                                                    |                                                                                                    |                                           |  |  |  |  |  |  |
| 😸 Server Configuration           |                                                                                                    |                                                                                                    |                                           |  |  |  |  |  |  |
| <ul> <li>Confirmation</li> </ul> | You can configure the main server parameters here.<br>You will be able to add additional services after the server configuration.<br>Administrator is a super user who can configure server, set databases connections, manage other users and much more. Please, remember the entered password. It is not<br>possible to recover administrator password automatically. |                                                                                                    |                                           |  |  |  |  |  |  |
|                                  | SERVER INFORMATION Server Name * Coudeser CE Siner Server URL * ImpUTITITS 241211879 Session lifetime, min * 30                                                                                                    | CONFIGURATION                                                                                                    | AUTHENTICATION SETTINOS                   |  |  |  |  |  |  |
|                                  | ADMINISTRATOR CREDENTIALS Login * cadmin Password *                                                                                                    | SECURITY  Save credentials Allows to save credentials for pre-configured databases  Save users credentials Allows to save credentials | DISABLED DRIVERS<br>Seach for the driver. |  |  |  |  |  |  |

3. 单击 Next 进入 Confirmation 界面

|                                  | GURATION                                                                                                    |
|----------------------------------|----------------------------------------------------------------------------------------------------|
| 😡 Welcome                        | BACK FINISH Continuation                                                                                                    |
| 😸 Server Configuration           |                                                                                                    |
| <ul> <li>Confirmation</li> </ul> | That is almost it.                                                                                                    |
|                                  | Press the Finish button to complete the server configuration. You can return to the previous pages if you want to change or add something.          |
|                                  | When the configuration is completed all entered settings will be applied for your server. You will be redirected to the main page to start working. |
|                                  | You can always login to the system as administrator to change the server settings.                                                                  |
|                                  | FINISH                                                                                                    |
|                                  | _                                                                                                    |
|                                  |                                                                                                    |
|                                  |                                                                                                    |
|                                  |                                                                                                    |
|                                  |                                                                                                    |
|                                  |                                                                                                    |
|                                  |                                                                                                    |
|                                  |                                                                                                    |
|                                  |                                                                                                    |
|                                  |                                                                                                    |
|                                  |                                                                                                    |
|                                  |                                                                                                    |
|                                  |                                                                                                    |
|                                  |                                                                                                    |
|                                  |                                                                                                    |
|                                  |                                                                                                    |
|                                  |                                                                                                    |
|                                  |                                                                                                    |
|                                  |                                                                                                    |
|                                  |                                                                                                    |

4. 单击 Finish 后完成服务配置,进入登陆界面

| - AB-                                                                        |                   |       |
|------------------------------------------------------------------------------|-------------------|-------|
|                                                                              |                   |       |
|                                                                              |                   |       |
|                                                                              |                   |       |
|                                                                              |                   |       |
|                                                                              |                   | _     |
|                                                                              | O- Authentication |       |
|                                                                              |                   |       |
|                                                                              |                   |       |
|                                                                              | User name         |       |
|                                                                              |                   |       |
|                                                                              | User password     |       |
|                                                                              |                   |       |
|                                                                              |                   |       |
|                                                                              |                   |       |
|                                                                              |                   | LOGIN |
|                                                                              |                   |       |
|                                                                              |                   |       |
| Server configured ×                                                          |                   |       |
| You can log-in as administrator in order to set up<br>additional parameters. |                   |       |
| 16.03:40                                                                     |                   |       |

5. 登录成功后, 创建数据库连接

| B                | <b>±</b> ~            | <b>SUL</b> | ∕∂~         |
|------------------|-----------------------|------------|-------------|
| ٥                | Ne                    | w Connec   | tion        |
|                  |                       |            | sc          |
|                  |                       |            |             |
|                  |                       |            |             |
|                  |                       |            |             |
|                  |                       |            |             |
|                  |                       |            |             |
|                  |                       |            |             |
| No Cor<br>menu t | nections<br>o setup o | . Use the  | top<br>n to |
|                  | your data             | abase.     |             |
|                  |                       |            |             |
|                  |                       |            |             |
|                  |                       |            |             |
|                  |                       |            |             |
|                  |                       |            |             |
|                  |                       |            |             |
|                  |                       |            |             |

6. 填写 PostgreSQL 数据库连接信息,单击 TEST 进行连接测试,通过后单击 CREATE 创建

| <i>ර</i> ∰ ⊞~ ⊠ ∕9~                                                                                          |                                                                 | 🔳 cbadmin 🧷 🔍                                                                                        |
|----------------------------------------------------------------------------------------------------|-----------------------------------------------------------------|----------------------------------------------------------------------------------------------------|
| ¢ P; G                                                                                                    | MAIN DRIVER PROPERTIES SSH TUNNEL SSL ACCESS                    | CANCEL TEST CREATE                                                                                   |
|                                                                                                    | Driver Configuration  Protection  Configuration  URL  URL  Port | AUTHENTICATION  Database Native  User password  postgres  Save credentials for all users with access |
| No Connections. Use the top<br>menu to setup connection to<br>your database.                                 | Database<br>postgres                                            | <ul> <li>MISC</li> <li>User role</li> </ul>                                                          |
|                                                                                                    | Connection name *                                               | > DATABASE LIST                                                                                      |
| Connection is established<br>Client version: PostgreSQL JDBC Drive<br>Server version: PostgreSQL 17.4 (Debli | x 12.7.2 an 17.4-                                               | > SQL                                                                                                |
| 1.pgdg120+2)<br>PostgreSQL 17.4 (Debian 17.4-1.pgdg1<br>x86_64-pc-linux-gnu, compiled by gcc (               | 20+2) on<br>Debian 12.2.0-                                      | > EXPERT SETTINGS                                                                                    |
| 14) 12.2.0, 64-bit<br>Connection time: 2025-05-15T03:00:32<br>11:00:33                                       | 22                                                              |                                                                                                    |

7. 基于新创建的连接打开 SQL Editor

| 🐼 ⊞~ 💷 -                                                                                                    |                                                                                                    | 📘 cbadmin | 0 | ۲ |
|----------------------------------------------------------------------------------------------------|----------------------------------------------------------------------------------------------------|-----------|---|---|
| Constant of the second second se | Open         SQL Editor         Connection view         Disconnect         Disconnect All         Delete         Refresh | Coadmin   | 0 |   |
|                                                                                                    |                                                                                                    |           |   |   |

#### 8. 执行 SQL 查询

| B         | ±×       | SUL. | B~         |             | Post        | greSQL@1           |              | [:E] public@postgres ~ | admin | 0          | ۲        |
|-----------|----------|------|------------|-------------|-------------|--------------------|--------------|------------------------|-------|------------|----------|
| ۰.        | # 🖪 O    | П    | sql-1 (Po  | ostgreSQL@  | 1           | ×                  |              |                        |       |            |          |
| Shared    |          | -    | 1.1        | CRIDOT      |             | -                  |              |                        |       |            |          |
| > 🚏 Posto | preSQL ≡ | 17   | 2          | FROM pg     | tables:     | e, tablenake       |              |                        |       |            |          |
|           |          |      |            |             |             |                    |              |                        |       |            |          |
|           |          | 1    |            |             |             |                    |              |                        |       |            |          |
|           |          | E.   |            |             |             |                    |              |                        |       |            |          |
|           |          | Ð    |            |             |             |                    |              |                        |       |            |          |
|           |          |      |            |             |             |                    |              |                        |       |            |          |
|           |          |      |            |             |             |                    |              |                        |       |            |          |
|           |          |      |            |             |             |                    |              |                        |       |            |          |
|           |          |      |            |             |             |                    |              |                        |       |            |          |
|           |          |      |            |             |             |                    |              |                        |       |            |          |
|           |          |      |            |             |             |                    |              |                        |       |            |          |
|           |          |      |            |             |             |                    |              |                        |       |            |          |
|           |          | E.   |            |             |             |                    |              |                        |       |            |          |
|           |          | I.   |            |             |             |                    |              |                        |       |            |          |
|           |          | E7   |            |             |             |                    |              |                        | Ln    | 2, Col 16  | , Pos 45 |
|           |          |      | Result -   | 1 <u>~</u>  |             |                    |              |                        |       |            |          |
|           |          | E    | inter a SQ | L expressio | n to filter | results, e.g. colu | mn_name=10   |                        |       | <b>~</b> d | 2        |
|           |          |      |            | z schemana  | me ↓†       | A-Z tablename      | 4t           |                        |       |            | 3        |
|           |          | 1    | P          | g_catalog   | $\equiv$    | pg_statistic       |              |                        |       |            | VAL      |
|           |          | 2    | P          | g_catalog   |             | pg_type            |              |                        |       |            | E)       |
|           |          | 3    | P          | g_catalog   |             | pg_foreign_table   |              |                        |       |            | Ş        |
|           |          | 4    | P          | g_catalog   |             | pg_authid          |              |                        |       |            | IIII     |
|           |          | 5    | P          | g_catalog   |             | pg_statistic_ext_d | ata          |                        |       |            | SRO      |
|           |          | 6    | P          | g_catalog   |             | pg_user_mapping    |              |                        |       |            |          |
|           |          | 7    | P          | g_catalog   |             | pg_subscription    |              |                        |       |            |          |
|           |          | 8    | P          | g_catalog   |             | pg_attribute       |              |                        |       |            |          |
|           |          | 9    | P          | g_catalog   |             | pg_proc            |              |                        |       |            |          |
|           |          | 10   | 0 p        | g_catalog   |             | pg_class           |              |                        |       |            | v        |
|           |          | C    | 200        | Ľ           | 68 📻 🗄      | ଲେ 🎫 🗗 କ୍ଷ         | AVE 🔂 CANCEL | T EXPORT               | E     | ecuted -   | 354ms    |

## 4.2 参考文档

<u>cloudbeaver Wiki</u>